# **Crestron RoomView Express**

**Bo Cramer** 

September, 2009

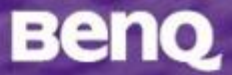

# Web Control / RoomView Demo SOP

✓ Connecting a Network Cable✓ Web Control Setup SOP

- Web Control Function Introduction
- ✓ RoomView Demo SOP
  - Installation
  - New Room
  - Scheduling
  - Email Alert

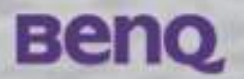

#### **Connecting a Network Cable**

Connect MP772 ST to your local area network (LAN), use a commercially available network cable. (Do make sure the controlling PC/NB is in the same local area network)

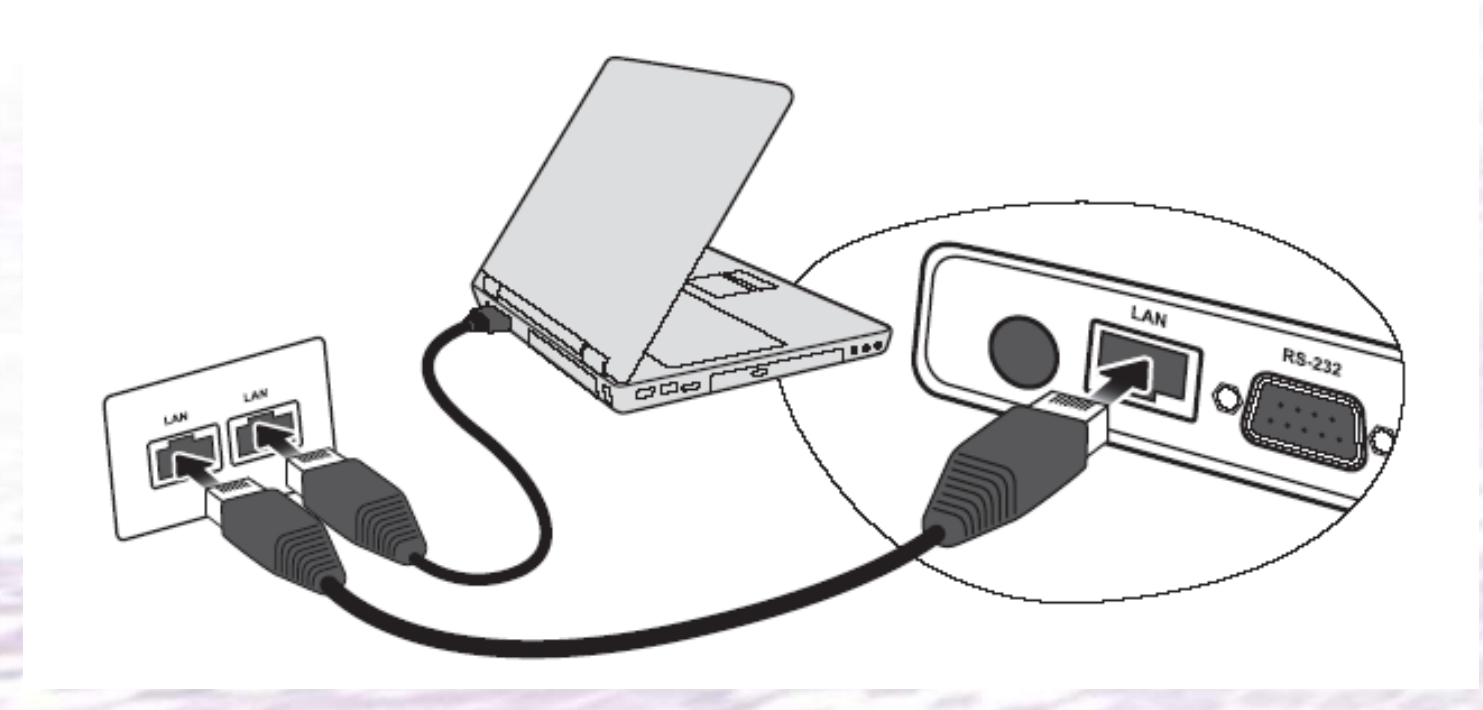

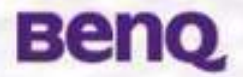

# Web Control Setup SC

**Step1.** Go to system setup:advanced, select Lan control settings

Step2. Select RJ45

Step3. Switch DHCP to on

**Step4.** Projector IP address will show if DHCP is detected.

Step5. Open IE in NB/PC and type above IP. (ex: http://111.111.111.111.111)

| 🗞 Quick Cooling      | On          |
|----------------------|-------------|
| 🛃 High Altitude Mode | Off         |
| ●》 Audio Settings    |             |
| 🔮 Lamp Settings      |             |
| Generative Settings  |             |
| Baud Rate            | 115200      |
| Test Pattern         | Off         |
| Closed Caption       |             |
| Standby Monitor Out  | Off         |
|                      |             |
|                      | MENU        |
|                      | (MENU) EXIT |
| Lan Control Settings |             |
| Control by           | R\$232      |
| Network State        |             |
|                      |             |
|                      |             |
|                      |             |
|                      |             |
|                      | (MENU) Back |
| Network              |             |
| Network State        | Disconnect  |
| DHCP                 | Off         |
| Projector IP Address | 0.0.00      |
| Subnet Mask          | 0.0.00      |
| Default Gateway      | 0.0.00      |
| DNS                  | 0.0.00      |
| Apply                |             |
| UPP 1                |             |

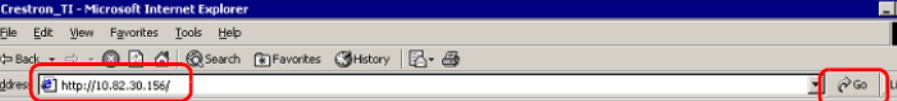

Ber

#### Web Control Web Page

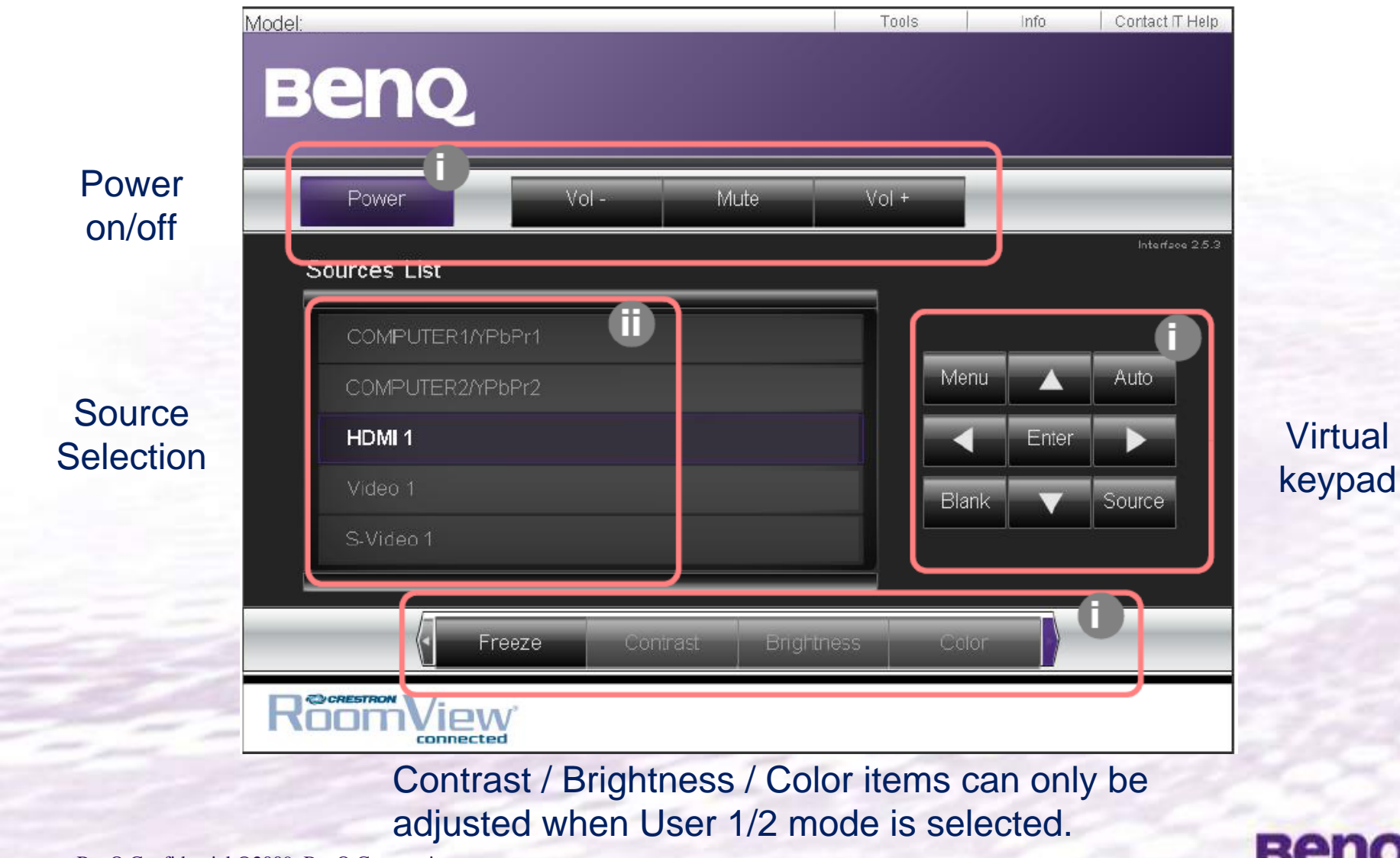

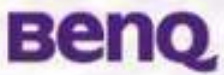

## Web Control Mainpage

|              | Beng                                        | Tools Info Contact IT Help Log Out                |                                                                                                    |
|--------------|---------------------------------------------|---------------------------------------------------|----------------------------------------------------------------------------------------------------|
| Power On/Off | Power Vol - M                               | lute Vol +                                        | 10000                                                                                                    |
|              | Sources List                                |                                                   |                                                                                                    |
|              | D-Sub 1                                     |                                                   | and the second second s |
|              | D-Sub 2                                     | Menu 🔺 Auto                                       | Sector Sector                                                                                                    |
|              | HDMI                                        | < Enter >                                         |                                                                                                    |
| +            | Composite                                   | Blank: 🗸 Source                                   | 4                                                                                                    |
| Source       | S-Video                                     |                                                   | Virtual keypad                                                                                                    |
| Selection    |                                             |                                                   |                                                                                                    |
|              | Freeze Contrast                             | Brightness Color                                  | 1.1.2.2.2                                                                                                    |
|              | RoomView                                    | DLF                                               | 5                                                                                                    |
|              |                                             |                                                   |                                                                                                    |
|              | Contrast / Brightness<br>adjusted when User | / Color items can only b<br>1/2 mode is selected. | e                                                                                                    |

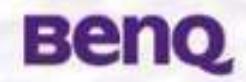

#### Web Control\_Tools

|                                           | Model Tools Info Contact IT Help<br>BEENQ<br>Crestron Control Projector User Password II<br>IP Address Crestron D1 Enabled                                                                                                    |  |
|-------------------------------------------|----------------------------------------------------------------------------------------------------|--|
|                                           | Port Send Send Confirm Send Confirm Confirm Send Confirm Send Confirm Confirm C |  |
|                                           | RoomView                                                                                                    |  |
| Sources List                              | Change settings, such as IP address / DHCP<br>enable / User Password / Admin Password                                                                                                    |  |
| BenQ Confidential ©2009, BenQ Corporation | Beng                                                                                                    |  |

#### Web Control\_Info

|                   |              | Model            |                       |                    | Tools       | Info  |     |
|-------------------|--------------|------------------|-----------------------|--------------------|-------------|-------|-----|
|                   |              | Ber              | 10                    |                    |             |       |     |
|                   |              | and the second   |                       |                    |             |       |     |
|                   |              |                  | Projector Information |                    | Projector S | tatus |     |
|                   |              | DLP Name         | Crestron 01           | Power Status       | On          |       |     |
|                   |              | Location         | Room 81               | Source             | HDMI 1      |       |     |
|                   |              |                  |                       | Preset Mode        | Dynamic     |       |     |
|                   |              | Firmware Version | V0.23                 | Projector Position | Front Table |       |     |
|                   |              | Mac address      | 00.000                |                    |             |       |     |
|                   |              | Resolution       | 1280x800 74Hz         |                    | Economia    |       |     |
|                   |              | Lamp Hours       |                       | Lamp Mode          | Ecuriornic  | _     | -   |
|                   | 1            | Laningard Tay    | -                     | Error Olskur       | 1           |       | -   |
|                   |              | Assigned to:     | -                     | En or alards       | 1.          |       |     |
|                   |              |                  |                       |                    |             |       |     |
|                   |              |                  |                       |                    |             |       |     |
|                   |              |                  |                       | Exit               |             |       |     |
| eno               |              |                  | 5                     |                    |             |       |     |
|                   |              | Createrner       | 1 /image              |                    |             |       |     |
| COLUMN TWO IS NOT |              | Roon             | IVIEW                 |                    |             |       |     |
| rces List         |              |                  |                       |                    |             |       | 207 |
| Dia 1             | A 100        | Informat         | ion / Status mo       | nitoring           |             |       |     |
|                   |              |                  |                       |                    |             |       |     |
| S-Marco Carlos    | - Andrews    |                  |                       |                    |             |       |     |
|                   |              |                  |                       |                    |             |       |     |
| Manag             | OLP          |                  |                       |                    |             |       |     |
|                   | ALCONTRACTOR |                  |                       |                    |             |       |     |

#### Web Control Contact IT Help

Model: MP777 Contact IT Help Topis info Log Out HELP DESK Beng Vol -Mute Vol + Powe Sources List D-Sub 1 D-Sub 2 HDMI Composite S-Video Freeze Contrast Brightness Color RoomView' DLP

Type in help message in the box and press send, the IT manager will get a help message in RoomView.

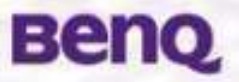

# **RoomView demo SOP**\_ RoomView Installation Guide

Minimum PC configuration (cannot work on Vista)
Win98/NT/2000/XP:333 MHz P2 with 256 Mb Ram
800x600 screen resolution
256 color setting

Setup 1. Unzip RoomViewExpress.exe and start the install process Download the RoomView Express => <u>www.crestron.com/getroomview</u> Setup 2. Once installed, double click RoomView Icon.

**Setup 3.** when RoomView show up, press confirm if any Password confirm bar showed, then enter RoomView Operation page.

Setup 4. Build up a room first. If IP correct, will connect directly.

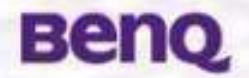

#### **RoomView**\_ Mainpage

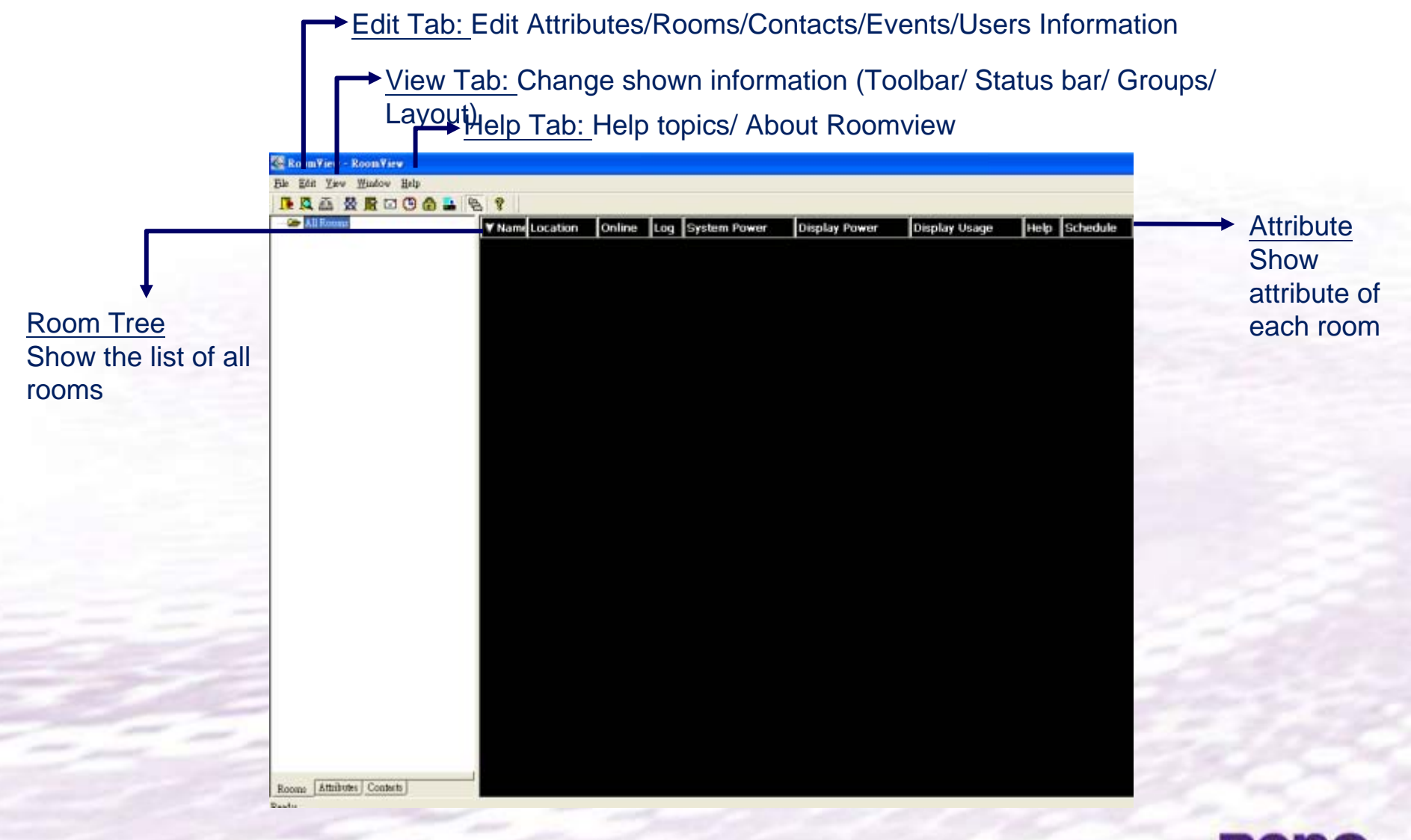

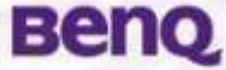

## RoomView demo SOP\_ Build a room

How to build a new room into RoomView

**Step 1.** "Edit"->"Rooms"->"New Room". **Step 2.** Type in preferred name, location an<del>d IP →</del> address.

**Step 3.** RoomView will connect automatically; if not, right click mouse to press "Connect".

| Nume:                                       | Phone:                          | Bow |
|---------------------------------------------|---------------------------------|-----|
| IF Address 00000                            | Video Liak:                     |     |
| DHCP Enabled     Endemal Geleway     On 0.0 | T 23L<br>Userance:<br>Faceword: | 1   |
| Comment                                     |                                 |     |
|                                             |                                 |     |

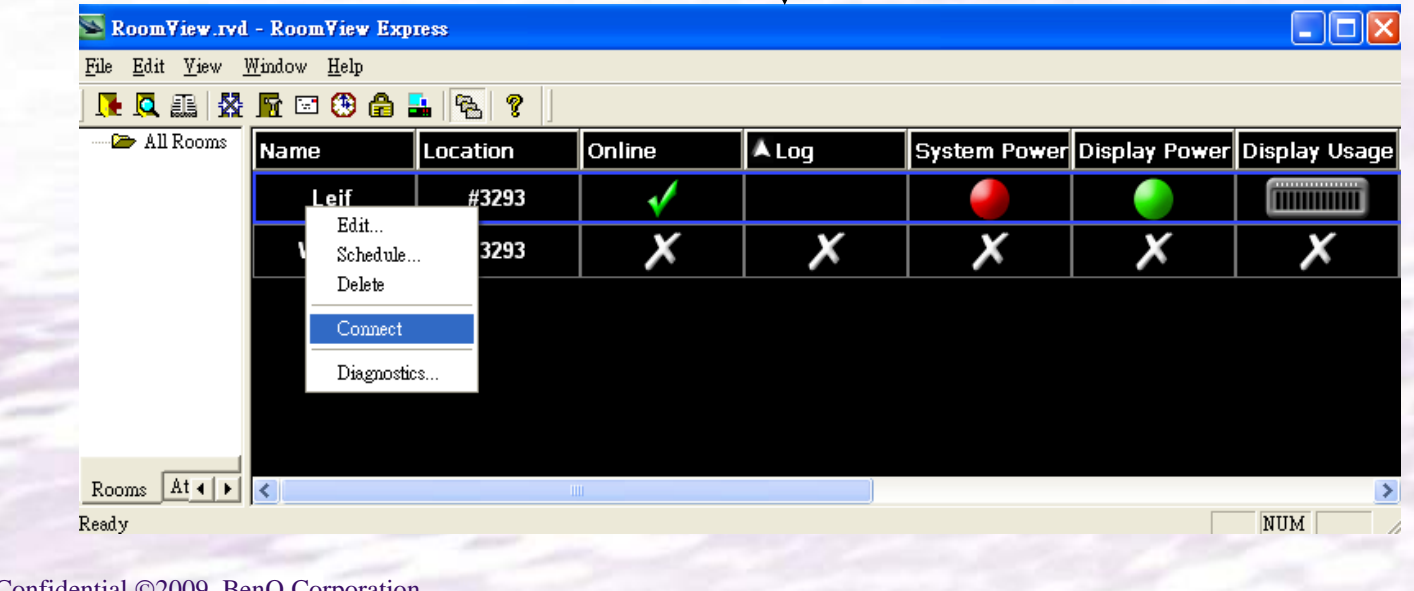

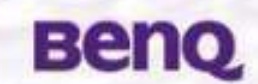

#### **RoomView demo SOP\_** Schedule function

If maintainer want to let projector turn on every week day 08:15 am (Mon.~Fri.), break down steps as below:

**Step 1.** "Edit"->"Event"->"Display On"->"Edit".

**Step 2.** adjust time to 0815 am and choose weekdays.

**Step 3.** choose the room you want to control.

Step 4. In the main page, choose the room and left click schedule part, then enable "Display On". => Projector will turn on by your planned schedule Corporation

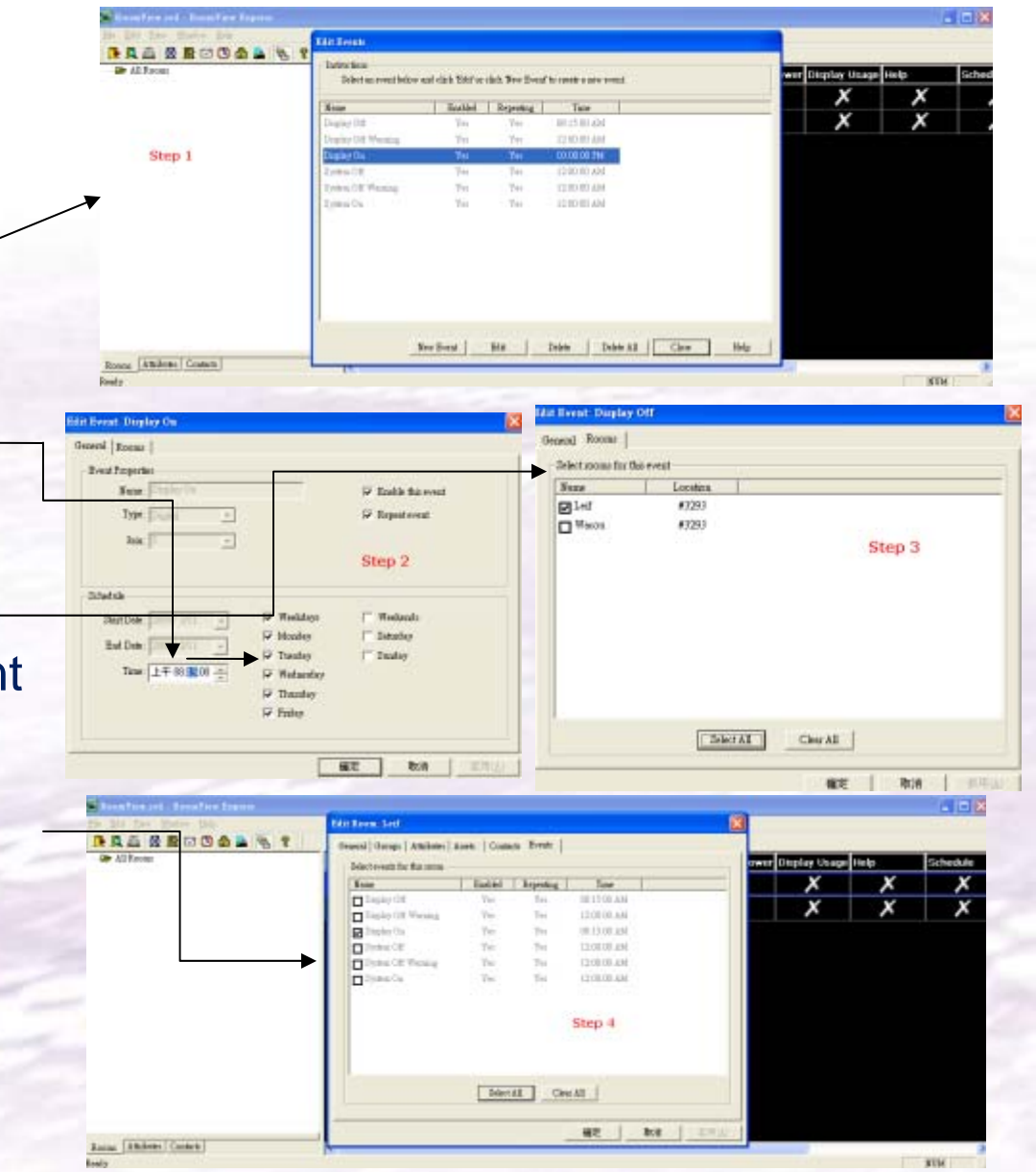

# RoomView demo SOP\_ E-mail Alert

If maintainer want to get email alert for projector being turn on/off every time, break down steps as below:

**Step 1.** "Edit"->"Preference"->"Email". Fill in server name/user name/password

**Step 2.** "Edit"->"Attribute"-> Double \_ click "Display Power" -> "Alert". Tick "send email alert to this attribute"

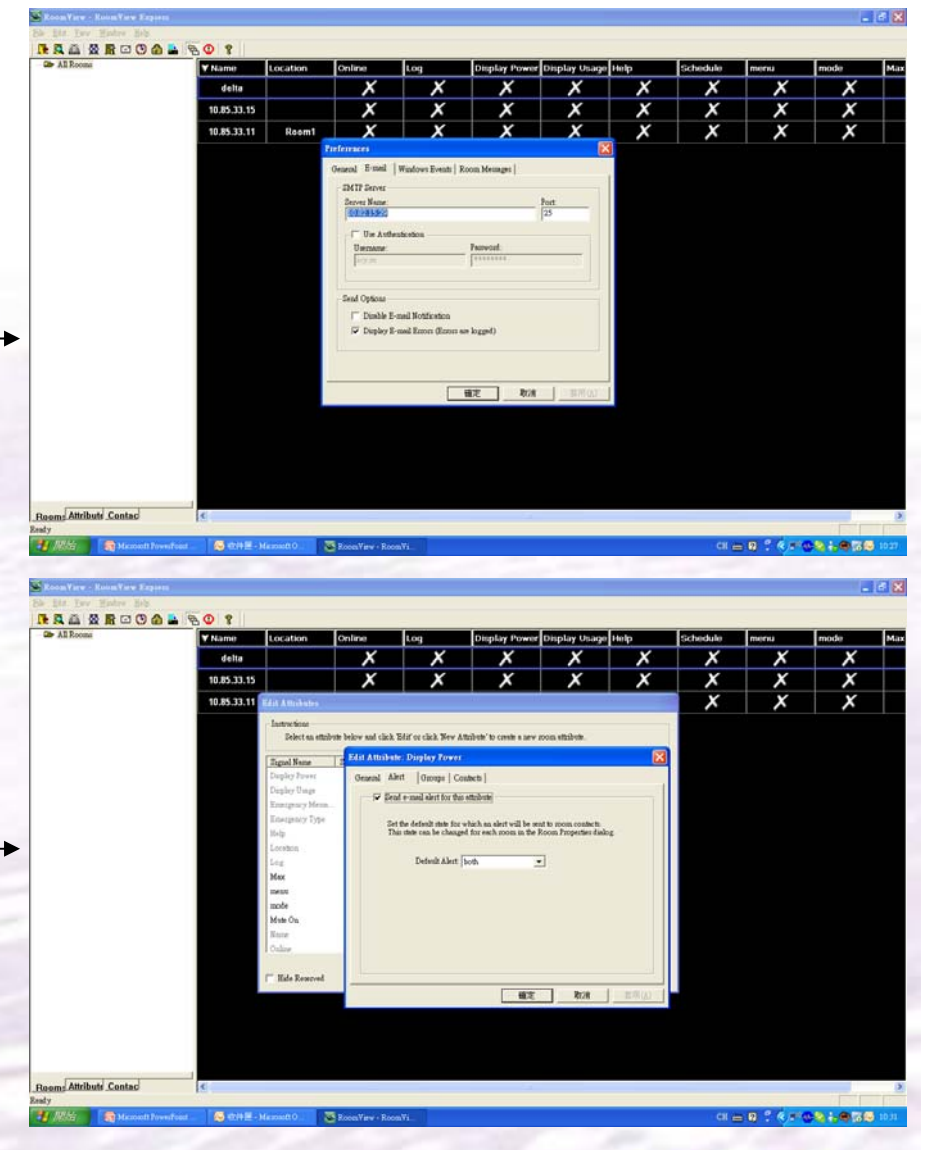

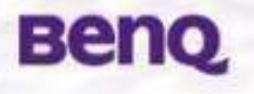